# ER - Review, Submit and find the status

# **Click Review and Submit.**

Once you've reviewed all expense lines for accuracy, you're ready for one last review before submitting.

Click Review and Submit.

| Expense Report                                                |             | Expense Entry              |                               | <u> </u>                 | <b>∆ :</b> ⊘     |
|---------------------------------------------------------------|-------------|----------------------------|-------------------------------|--------------------------|------------------|
| 080 Auditing in Birdseye<br>I in Birdseye<br>Misti Thornton ⊗ |             |                            |                               | Save Re<br>Last Saved 11 | eview and Submit |
| Total (2 Items) 82                                            | .820 USD    | Domestic TR-PerDiem - In S | State - 11/07/2022            |                          | ^<br>_           |
| + 🗊                                                           | <b>T</b>    | *Date                      | 11/07/2022                    |                          |                  |
| Add Delete                                                    | Filter More | *Expense Type              | Domestic TR-PerDiem - In St Q |                          |                  |
| Domestic TR-PerDiem - In Sta                                  | te 26.000   | *Description               | breakfast lunch and dinner    | Ð                        |                  |
|                                                               | USD         |                            | l. li                         |                          |                  |
| Domestic TR-Mileage                                           | 56.820      | Payment Details            |                               |                          |                  |
| Ø                                                             | USD         | "Payment                   | Employee Paid 🐱               |                          |                  |
|                                                               |             | *Amount                    | 26.000 US                     | D Q                      |                  |
|                                                               |             | Additional Information     |                               |                          |                  |
|                                                               |             | *Billing Type              | In State-Billable             |                          |                  |
|                                                               |             | *Originating Location      | Indianapolis, IN Q            |                          |                  |
|                                                               |             | *Expense Location          | Birdseye, IN Q                |                          |                  |
|                                                               |             | E Per Diem Deduction       | ons                           | >                        |                  |
|                                                               |             | Ø Attach Receipt           |                               | 3 >                      |                  |
|                                                               |             | Accounting                 |                               | 1 >                      |                  |
|                                                               |             |                            | Receipt Split                 |                          |                  |
|                                                               |             |                            |                               |                          |                  |

#### STEP 2

#### Review the Expense Summary page.

The Expense Summary page will be displayed. The General Information (Header) can be updated by clicking the pencil icon to the right of the ER Description and the expense lines can be updated by clicking Update Details.

| Misti Thornton 📀       |             |                      | Update Details Submit<br>Last Saved 11/18/2022 7:18AN |
|------------------------|-------------|----------------------|-------------------------------------------------------|
| Expense Report Summary |             | Approval Status      |                                                       |
| Total (2 Items)        | 82.820 USD  | Report ID 0000172674 | Pending                                               |
| Due to Employee        | 82.820 U SD |                      |                                                       |
| Additional Information |             |                      |                                                       |
| It Mour Application    | >           |                      |                                                       |
| Wew Analytics          |             |                      |                                                       |
| Notes                  | 4 >         |                      |                                                       |

#### STEP 3

# Click Submit.

Once you've reviewed everything and you're satisfied, you're ready to click Submit.

| Expense Entry                                    | Expense    | Summary              | ណ៍  | Q                 | $\bigtriangleup$ | :                  | $\oslash$ |
|--------------------------------------------------|------------|----------------------|-----|-------------------|------------------|--------------------|-----------|
| 080 Auditing in Birdseye [∠ੈ<br>Misti Thornton ⊙ |            |                      | Upo | late Det<br>Saved | ails<br>11/18/20 | Submi<br>22 7:18AI | it M      |
| Expense Report Summary                           |            | Approval Status      |     |                   |                  |                    |           |
| Total (2 Items)                                  | 82.820 USD | Report ID 0000172674 |     |                   |                  | Pending            |           |
| Due to Employee                                  | 82.820 USD |                      |     |                   |                  |                    |           |
| Additional Information                           |            |                      |     |                   |                  |                    |           |
| View Analytics                                   | >          |                      |     |                   |                  |                    |           |
| 📋 Notes                                          | >          |                      |     |                   |                  |                    |           |
| View Printable Report                            | •>•        | •••                  |     |                   |                  |                    |           |

#### STEP 4

# Click Submit on the Submission Confirmation warning pop-up.

Read the Submission Confirmation warning and click Submit.

A brief confirmation message will be displayed.

| Expense Entry                                | Expense                                                                        | Summary                                                           | ŵ   | Q                 | ۵                |                 | $\oslash$  |
|----------------------------------------------|--------------------------------------------------------------------------------|-------------------------------------------------------------------|-----|-------------------|------------------|-----------------|------------|
| 080 Auditing in Birdseye<br>Misti Thornton ⊙ |                                                                                |                                                                   | Upd | ate Deta<br>Saved | ails<br>11/18/20 | Subr<br>22 7:18 | mit<br>BAM |
| Expense Report Summary                       |                                                                                | Approval Status                                                   |     |                   |                  |                 |            |
| Total (2 Items)                              | 82.820 USD                                                                     | Report ID 0000172674                                              |     |                   |                  | Pendin          | ng         |
| Due to Employee                              | 82.820 USD                                                                     |                                                                   |     |                   |                  |                 |            |
| Additional Information                       |                                                                                |                                                                   |     |                   |                  |                 |            |
| New Analytics                                | >                                                                              |                                                                   |     |                   |                  |                 |            |
| Notes                                        | Submission                                                                     | Confirmation                                                      |     |                   |                  |                 |            |
| View Printable Report                        | CERTIFICATION: Thi<br>data contained in thi<br>accurate and compli-<br>policy. | s is to certify that the<br>s expense report is<br>s with expense |     |                   |                  |                 |            |
|                                              | Submit                                                                         | Cancel                                                            |     |                   |                  |                 |            |

STEP 5

### Open the ER from the Awaiting Approval tab.

After the process completes, it'll take you to the Awaiting Approval tab of the My Expense Reports page. On the appropriate Report ID line, you'll see "Submission in Process" under the Status column; click anywhere on the line to open it.

| K Expense Report                              |   |         | (                           | My Expense | Reports                   |                     |                    | 습 C               | ξ 🚦 | 6    |
|-----------------------------------------------|---|---------|-----------------------------|------------|---------------------------|---------------------|--------------------|-------------------|-----|------|
| Misti Thornton<br>1000002811<br>SBA - FLD DIV |   |         |                             |            |                           |                     |                    |                   |     |      |
| Returned                                      | 0 | Awaitin | g Approval                  |            |                           |                     |                    |                   | 3   | rows |
| Not Submitted                                 | 0 | Ŧ       | Create Expense Report       |            |                           |                     |                    |                   | 3   |      |
| Awaiting Approval                             | 3 | Actions | Description $\Diamond$      | Report ID  | Status ♦                  | Approver $\Diamond$ | Role 🗘             | Updated Date<br>⇔ |     |      |
| Pending Payment                               | 0 | •       | 080 Auditing in<br>Birdseye | 0000172674 | Submission in<br>Process  |                     |                    | 11/18/2022        | USD | >    |
| VIGT PUT                                      | 3 | $\odot$ | 00080 OOS ER                | 0000172671 | Submitted for<br>Approval | Michael<br>Rhoads   | Fiscal<br>Approver | 11/17/2022        | USD | >    |
|                                               |   | $\odot$ | 00080 Instate ER            | 0000172670 | Submitted for             | Michael             | Fiscal             | 11/17/2022        | USD | >    |

#### STEP 6

#### **Review the Expense Summary page.**

Review the Expense Summary page as desired.

Under Approval Status, you'll see the required approval steps and the status on each one. The icons to the left of each step will give you a quick update: a checkmark means that step is completed, an hourglass means that step is in progress, and an exclamation point means that step hasn't been started yet.

|                          | Expense    | Summ      |                                               |                                                       |
|--------------------------|------------|-----------|-----------------------------------------------|-------------------------------------------------------|
| 080 Auditing in Birdseye |            |           |                                               | View Details Withdraw<br>Last Saved 11/18/2022 7:19AM |
| Expense Report Summary   |            | Appr      | oval Status                                   |                                                       |
| Total (2 Items)          | 82.820 USD | Rep       | ort ID 0000172674                             | Submitted for Approval                                |
| Due to Employee          | 82.820 USD | 0         | Submitted<br>Employee                         | Misti Thornton<br>11/18/2022 7:19:11AM                |
| View Analytics           | >          | X         | Pending Approval<br>Fiscal Approver - Expense | Michael Rhoads                                        |
| Notes                    | >          | <u>pi</u> | Not Routed<br>HR Supervisor                   | Jeffrey Arthur                                        |
| View Printable Report    |            |           | Not Routed<br>Agency Travel Dept - Expense    | (Pooled)                                              |
|                          | •          |           | Not Routed<br>AOS Expense                     | (Pooled)                                              |
|                          |            | K!        | Not Routed                                    | Payment                                               |